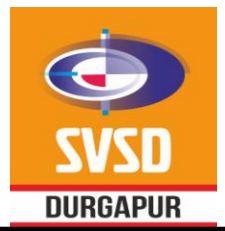

# SWAMI VIVEKANANDA SCHOOL OF DIPLOMA

MALANDIGHI, DURGAPUR-713212

# Office of the Principal

Ref. No: SVS/OP/2022-23/0026

Date: 16/02/2023

## NOTICE

This is for information of the 1<sup>st</sup> year and 2<sup>nd</sup> year VOCLET entry students that online registration of the students admitted in the academic session 2022-23 has been opened in council's website <u>sctvesd.wb.gov.in</u> from <u>15<sup>th</sup></u> <u>February, 2023 till 25<sup>th</sup> February, 2023</u>.

Students have to registrar themselves by clicking on the "<u>Online Application – Student Registration tab"</u> of the council's website <u>sctvesd.wb.gov.in</u> by providing necessary information.

Students have to fill in the registration form online, upload recent colour photo & signature and upload the required documents (Scanned from ORIGINALS only), deposit the registration fee of Rs. 200/- (Rs.100/- for Kanyashree) through online payment gateway (Debit Card/ Credit Card/ Net Banking/ UPI). Registration fees will have to be submitted through online Portal of the council only.

If you are facing any problem related online registration contact with your mentors or HoD.

Manual of student registration process is given as an attachment with this notification so you all advised to go through document before starting online registration.

### User Manual: STUDENT REGIATRTION PROCESS

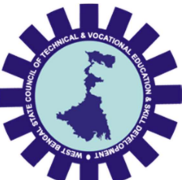

# West Bengal State Council of Technical and Vocational Education and Skill Development

Department of Technical Education, Training and Skill Development,

Govt. of West Bengal

Version: 1.0

Release Date: 15.02.2023

Document No: NIC/Council/SRP/2023/15/02/10

### **INDEX**

| SL. No. | Item                                      | Page No. |
|---------|-------------------------------------------|----------|
| 1.      | How to register as student                | 2        |
| 2.      | How to login as student                   | 3        |
| 3.      | How to final submit the registration form | 4        |

#### 1. How to register as student:

Step-1: Open any browser and type in the URL https://sctvesd.wb.gov.in

Step-2: Click on "Student Registration" sub menu under the main menu "Online Application".

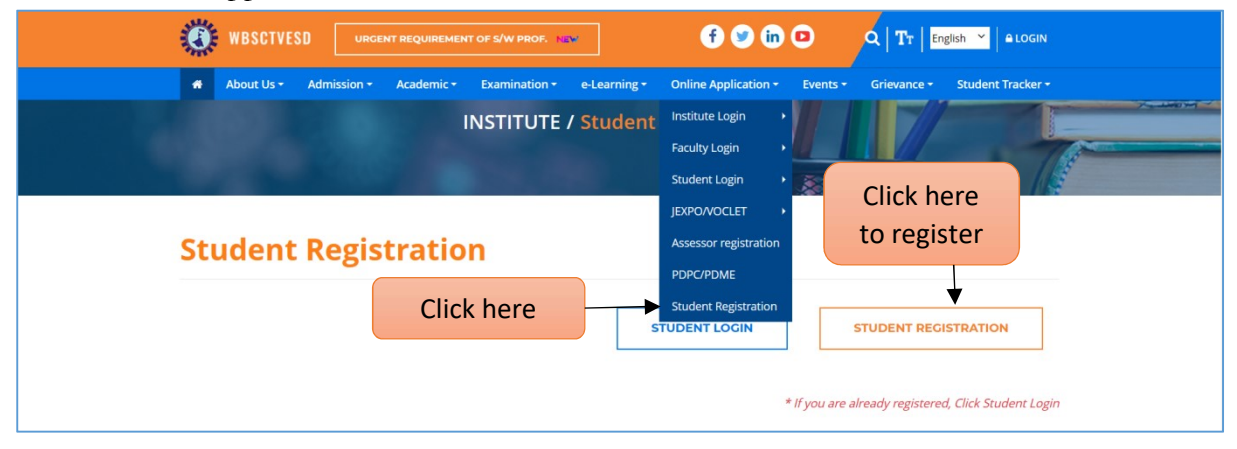

- Step-3: Select Registration category type from the drop down list as "Polytechnic Registration".
- Step-4: Select examination/application type from the drop down list as "Examination/Application Name" drop down list.
- Step-5: Enter 1<sup>st</sup> three letter of "Institute Name" and institute Name drop down list will appear, select the suitable institute.
- Step-6: After giving "Registration Name", "Exam/Application Name" and "Institute Name", "Institute Code" and "Course Name" list will auto populate accordingly. User will select course from course list.
- Step-7: Enter aadhaar number and mobile number.

Note: Previously registered mobile number will auto populate after entering the Aadhaar number.

Step-8: Click on "Submit for registration" button to submit the application form.

| Registration For*        |            | Select Exam/Application name * | Institute Name *                           |
|--------------------------|------------|--------------------------------|--------------------------------------------|
| Polytechnic Registration | ~          | Select course name ~           |                                            |
| Institute Code *         |            | Year of Admission *            | Registration Number (Bangla Shiksha Portal |
|                          |            | 2022-23                        |                                            |
| Select course name *     |            |                                |                                            |
| Select course name       | ~          |                                |                                            |
| Aadhar No.*              | Mobile No. | •                              |                                            |
| Aadhar No.               | Mobile No  |                                |                                            |

# Step-9: Enter OTP which will be sent to respective mobile number and click on "Verify Mobile" button.

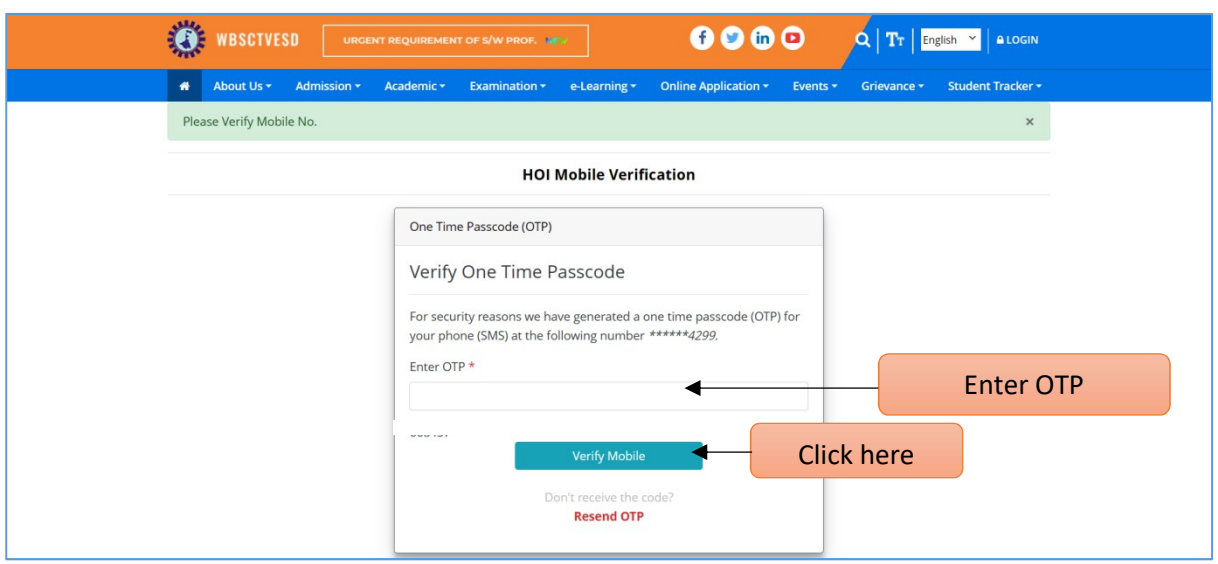

Step-10: Enter Captcha and click on "Login" button.

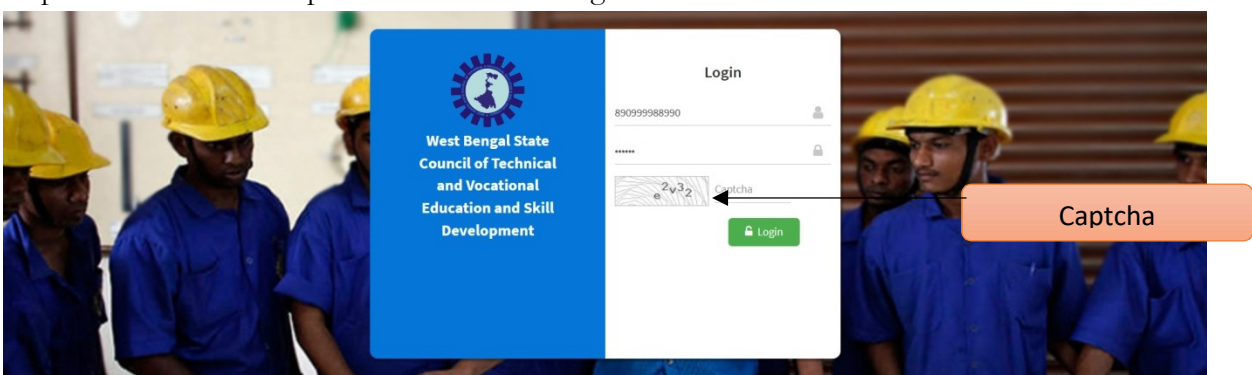

### 2. How to login as student:

Step-1: To re-login as student, enter "Aadhaar Number" and mobile number will auto populate in the screen and click on "Send OTP" button.

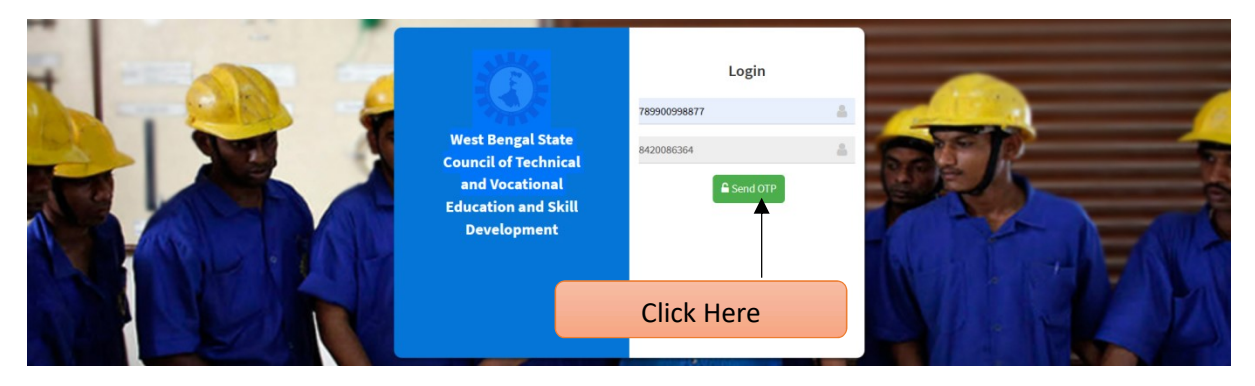

Step-2: Click on "OK" button to move forward.

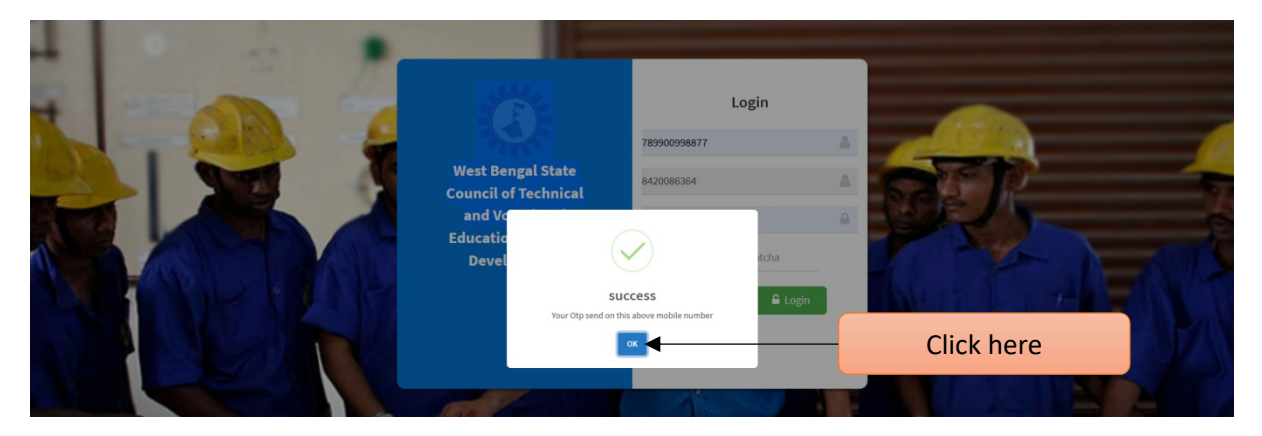

Step-3: Enter OTP which will be sent to respective mobile number, enter captcha and click on "Login" button.

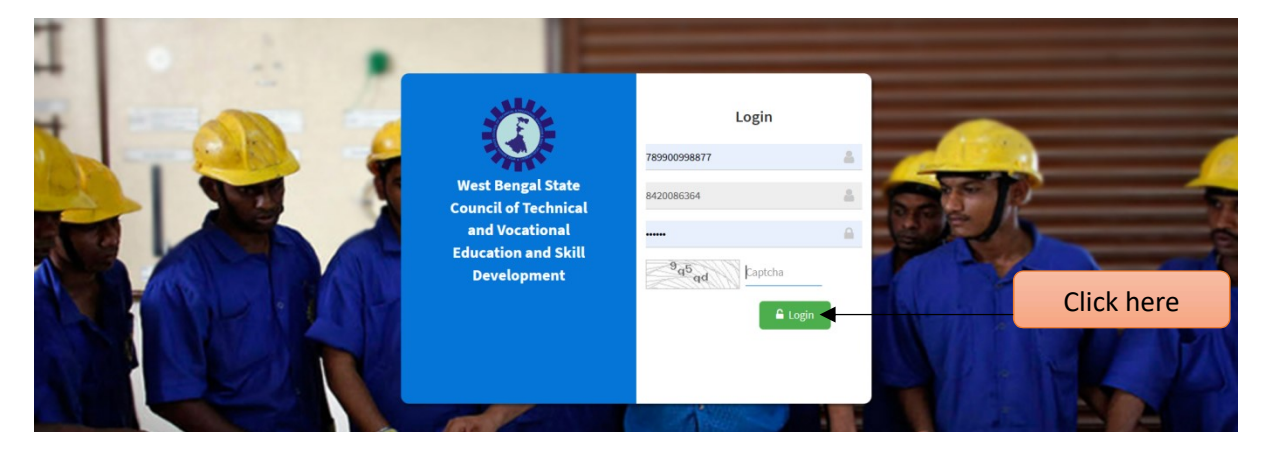

### 3. How to final submit the registration form:

Step-1: After successful log in "Student Dashboard" will be open.

| Student Dashboard |           | Student Admin |
|-------------------|-----------|---------------|
| 🕸 Dashboard       | Dashboard | 🍘 Dashboard   |
| Profile <         |           |               |
|                   |           |               |
|                   |           |               |
|                   |           |               |
|                   |           |               |
|                   |           |               |
|                   |           |               |
|                   |           |               |
|                   |           |               |
|                   |           |               |

- Step-2: Click on main menu "Student Registration" under sub-menu "Profile".
- Step-3: Student registration form will be shown in the screen. Click on "Next" to Continue

| Tab-1                |                                                  |                    |                                   |               |                         |                                                |
|----------------------|--------------------------------------------------|--------------------|-----------------------------------|---------------|-------------------------|------------------------------------------------|
| Student Dashboard    | =                                                |                    |                                   |               |                         | Student Admin                                  |
| B Dashboard          | Student Registration Form                        |                    |                                   |               |                         | 🍰 Dashboard 🚿 圭 Student Details View           |
| Profile              | Basic Details                                    | unto Ol            | alifications Final Submit         |               |                         |                                                |
| i= Payment Type List | Institute Details                                | Signature          |                                   |               |                         |                                                |
|                      | Institute Name *                                 |                    | Institute Code *                  |               | Instit                  | ute Category *                                 |
|                      | Memari Government Polytechnic                    |                    | MEM                               |               | Gov                     | rt                                             |
|                      | Year of Admission *                              |                    | Course name *                     |               | Selec                   | t Exam/Application name *                      |
|                      | 2022-23                                          |                    | Civil Engineering                 |               | 1s1                     | Year Diploma in Engineering & Technology 🛛 🗸 🗸 |
|                      | Next > Click                                     | here               |                                   |               |                         |                                                |
| Tab-2                |                                                  |                    |                                   |               |                         |                                                |
| Student Dashboard    | =                                                |                    |                                   |               |                         | Student Admin                                  |
| 🚳 Dashboard          | Student Profile                                  |                    |                                   |               |                         | 🎒 Dashboard 🗉 🗮 Student Details View           |
| Profile ~            | Basic Details                                    |                    |                                   |               |                         |                                                |
| Student Registration |                                                  |                    |                                   |               |                         |                                                |
| ≡ Payment Type List  | Institute Details Basic Details Photo<br>& Signa | Qualificat<br>ture | tions Final Submit                |               |                         |                                                |
|                      | Basic Details                                    |                    |                                   |               |                         |                                                |
|                      | First name *                                     | Middle name        |                                   | Last name *   |                         |                                                |
|                      | Enter First name                                 | Enter Middle       | ename                             | Enter Last na | me                      |                                                |
|                      | Father name                                      | Mother name        |                                   | Guardian name | *                       | Relationship with Guardian *                   |
|                      | Enter Father name                                | Enter Mother       | r name                            | Enter Mother  | name                    | Relationship with Guardian                     |
|                      | Citizenship *                                    |                    |                                   |               |                         |                                                |
|                      | Select Citizenship                               | ~                  |                                   |               |                         |                                                |
|                      | Aadhar No.*                                      | Mobile No.*        |                                   | Email ID *    |                         |                                                |
|                      | 789900998877                                     | 8420086364         |                                   | Email ID.     |                         |                                                |
|                      | Address 1 *                                      |                    |                                   |               |                         |                                                |
|                      | Address 1                                        |                    |                                   |               |                         |                                                |
|                      | Address 2                                        |                    |                                   |               |                         |                                                |
|                      | Address 2                                        |                    |                                   |               |                         |                                                |
|                      | Address 3                                        |                    |                                   |               |                         |                                                |
|                      | Address 3                                        |                    |                                   |               |                         |                                                |
|                      |                                                  |                    |                                   |               |                         |                                                |
|                      | State *                                          |                    | District *                        |               | Pin Co                  | de *                                           |
|                      | Select state                                     | ~                  |                                   |               | ~                       |                                                |
|                      | Caste *                                          | Religion           |                                   |               | Physically Challenged * |                                                |
|                      | Caste 🗸 🗸                                        | Religion           | -                                 | ~             | Physically Challenge    | 2d 🗸                                           |
|                      | D.O.B*                                           |                    | Upload Aadhar * (.PDF only, Max : | 200KB)        | Gende                   | r*                                             |
|                      | DD-MM-YYYY                                       |                    | Browse                            |               | Si                      | elect Gender 🗸 🗸                               |
|                      | Marital Status *                                 |                    |                                   |               |                         |                                                |
|                      | Select Marital Status                            | ~                  |                                   |               |                         |                                                |
|                      | < Previous Next >                                |                    |                                   |               |                         | Click here save                                |
|                      |                                                  |                    |                                   |               |                         |                                                |

Step-4: Fill-up basic details thoroughly and Upload documents wherever applicable, then

click on "Save" button. When it shows "All data saved successfully", click on "Next" button.

#### Tab-3

| Student Dashboard   | =                                                                 |                        |                                                                                      |            |               | Student Admin          |
|---------------------|-------------------------------------------------------------------|------------------------|--------------------------------------------------------------------------------------|------------|---------------|------------------------|
| 🚯 Dashboard         | Student Profile                                                   |                        |                                                                                      | a          | 🚯 Dashboard > | ≜ Student Details View |
| Profile      ·      | Photo & Signature                                                 |                        |                                                                                      |            |               |                        |
| E Payment Type List | Institute Details Basic Details                                   | Photo Q<br>& Signature | Qualifications Final Submit                                                          |            |               |                        |
|                     | Photo & Signature                                                 |                        |                                                                                      |            |               |                        |
|                     | Upload Signature * (JPEG format betw<br>250x320 pixels preferred) | een 100KB. Dimensi     | ions Upload Photo * (JPEG format between 100KB. Dimensions 250x320 pixels preferred) |            |               |                        |
|                     | Choose Files No file chosen                                       |                        | Choose Files No file chosen                                                          |            |               |                        |
|                     | < Previous Next >                                                 |                        |                                                                                      | Click here |               | Save                   |

Step-5: Upload scan image of your signature in jpeg format within 100KB and Upload photo in jpeg format within 100KB, click on "Save" button. When saved successfully, click on "Next" button.

### Tab-4

| Student Dashboard                                           | =                                                                                |                                                 |                                      | Student Admin     |  |
|-------------------------------------------------------------|----------------------------------------------------------------------------------|-------------------------------------------------|--------------------------------------|-------------------|--|
| ℬ Dashboard                                                 | Student Registration Form                                                        |                                                 | 🏶 Dashboard ≥ ≜ Student Details View |                   |  |
| <ul> <li>Profile ~</li> <li>Student Registration</li> </ul> | Qualification Details                                                            |                                                 |                                      |                   |  |
| i≡ Payment Type List                                        | Institute Details Basic Details Photo Qualifications Final Submit<br>& Signature |                                                 |                                      |                   |  |
|                                                             | Particulars of the last Examination Passe                                        | Name of the Last Institute *                    |                                      | Year of Passing * |  |
|                                                             | Assam Board of Secondary Education                                               | ✓ andrews                                       |                                      | 2009              |  |
|                                                             | Examination Qualified - Class 10 / Ma<br>Total Aggregate Marks * Ma              | adhyamik/Equivalent Examinati<br>rks Obtained * | Percentage % *                       |                   |  |
|                                                             | 600 2                                                                            | 250                                             | 41.667                               |                   |  |
|                                                             | < Previous Next >                                                                |                                                 |                                      | Click here save   |  |

Step-6: In the Qualification Details Page, select the Board of the Qualifying exam as per eligibility criteria. Select the Board of the qualifying examination from the drop down list and input details of institute name, year of passing, total marks and the marks obtained out of the total marks in the respective fields. Once filled-up, click on "Save" button. When saved successfully, click on "Next" button.

| Examination Name                             | Qualifying Examination                                                                                        |  |  |  |
|----------------------------------------------|----------------------------------------------------------------------------------------------------|--|--|--|
| 1st Year Diploma in Engineering & Technology | Class 10 / Madhyamik /Equivalent Examination                                                                  |  |  |  |
| Lateral entry in Engineering & Technology    | Class 12/Higher Secondary/Higher Secondary<br>(Vocational)/Equivalent Examination/ITI (2 years<br>continuous) |  |  |  |
| Pharmacy                                     | Class 12/Higher Secondary in Science Stream                                                                   |  |  |  |

### Tab-5

| Student Dashboard                                                                             | =                                                                                                    | Student Admin                                              |
|-----------------------------------------------------------------------------------------------|----------------------------------------------------------------------------------------------------|------------------------------------------------------------|
| Dashboard                                                                                     | Student Registration Form                                                                                                    | 🍪 Dashboard ≥ 🛔 Student Registration Form ≥ 🖂 Final Submit |
| <ul> <li>♥ Profile ~</li> <li>▲ Student Registration</li> <li>↓≡ Payment Type List</li> </ul> | Final Submit Institute Details Basic Details Photo Qualifications Final Submit & Signature                                                                                                    |                                                            |
|                                                                                               | Profile Submission Status <ul> <li>Institute Details</li> <li>Basic Details</li> <li>Photo Sign Upload</li> <li>Educational Qualification</li> <li>Pay Registration Fee</li> <li>Final Submit<br/>(Please Pay Registration Fee Before Final Submit.)</li> </ul> |                                                            |

Note:

\_

- Before final submit, please pay the registration fee by clicking on "Please pay registration fee before final submit" button.
- All the steps of Institute Details, Basic details, Photo Sign Upload, Educational Qualification need to be complete with a Green tick.

| Step-7:                                                    | Click of   | on "Proceed to Pay" button. |            |                                                    |
|------------------------------------------------------------|------------|-----------------------------|------------|----------------------------------------------------|
| Student Dashboard                                          | =          |                             |            | Student Admin                                      |
| 🚯 Dashboard                                                | Student F  | Payment 🗸                   | Click here | 🏠 Dashboard ≥ ≞New Student List > ≞Student Payment |
| <ul> <li>Profile v</li> <li>Student Devidention</li> </ul> | Payment Ty | /pe List                    |            |                                                    |
| Student Registration                                       | #          | Payment Type Name           | Status     | Action                                             |
|                                                            | 1          | Student Registration Fee    | Not Done   | Proceed To Pay                                     |
|                                                            |            |                             |            | Ī                                                  |
|                                                            |            |                             |            |                                                    |
|                                                            |            |                             |            | Click here                                         |
|                                                            |            |                             |            |                                                    |

Step-8: Click on "Confirm Pay" button to move forward.

| Student Dashboard | : <b>≡</b> 1                                      |                  |              | Student Admin                             |
|-------------------|---------------------------------------------------|------------------|--------------|-------------------------------------------|
| 🍘 Dashboard       | Affiliation & Dashboard > ±SBLE.Pay > ±Payment Pr |                  |              | Bashboard ≥ 意SBI-E-Pay ≥ 意Payment Proceed |
| Profile <         | Proceed To Pay For :: Stude                       | nt Registration  |              |                                           |
|                   |                                                   | Student NAME :   |              |                                           |
|                   |                                                   | Description      | Value        |                                           |
|                   |                                                   | Registration Fee | ₹200         |                                           |
|                   |                                                   |                  | Total: ₹ 200 |                                           |
|                   |                                                   |                  |              | Confirm Payment                           |
|                   |                                                   |                  |              |                                           |
|                   |                                                   |                  |              | Click here                                |

- Step-9: User will get option to pay the registration fee from the "Payment Type List" sub-menu. You will be directed to the payment site for online payment of the Registration fees.
- Note: After successful payment user will get a payment receipts.

| Student Dashboard                       | =      |                          |          |             |                     | Student Admin    |
|-----------------------------------------|--------|--------------------------|----------|-------------|---------------------|------------------|
| Dashboard                               | Studen | nt Payment               |          | 🚳 Dashboard | > ≞New Student List | ≜Student Payment |
| Profile      ·     Student Registration | Paymen | nt Type List             |          |             |                     |                  |
| Payment Type List                       | #      | Payment Type Name        | Status   |             | Action              |                  |
|                                         | 1      | Student Registration Fee | Not Done |             | Proceed To Pay      |                  |
| Click here                              |        |                          |          |             |                     |                  |

Step-10: After successful payment, go through the Application Preview, save or print a copy of the Application form and click on "Final Submit" button.

| Student Dashboard                      |                                                                                                    | Student Admin                                             |
|----------------------------------------|----------------------------------------------------------------------------------------------------|-----------------------------------------------------------|
| 2 Dashboard                            | Student Registration Form                                                                                                    | Bashboard ≥ La Student Registration Form > ⊡ Final Submit |
| Profile     ✓     Student Registration | Final Submit                                                                                                    |                                                           |
| E Payment Type List                    | Institute Details Basic Details Photo Qualifications Final Submit<br>& Signature                                                                                                    |                                                           |
|                                        | Profile Submission Status         Institute Details         Basic Details         Photo Sign Upload         Educational Qualification         Pay Registration Fee         Final Submit         [Please Pay Registration Fee Elefore Final Submt] |                                                           |
|                                        | < Previous                                                                                                    | Application Preview Final Submit                          |
|                                        |                                                                                                    | Ī                                                         |
|                                        |                                                                                                    | Click here                                                |
|                                        |                                                                                                    | 0.1.5                                                     |